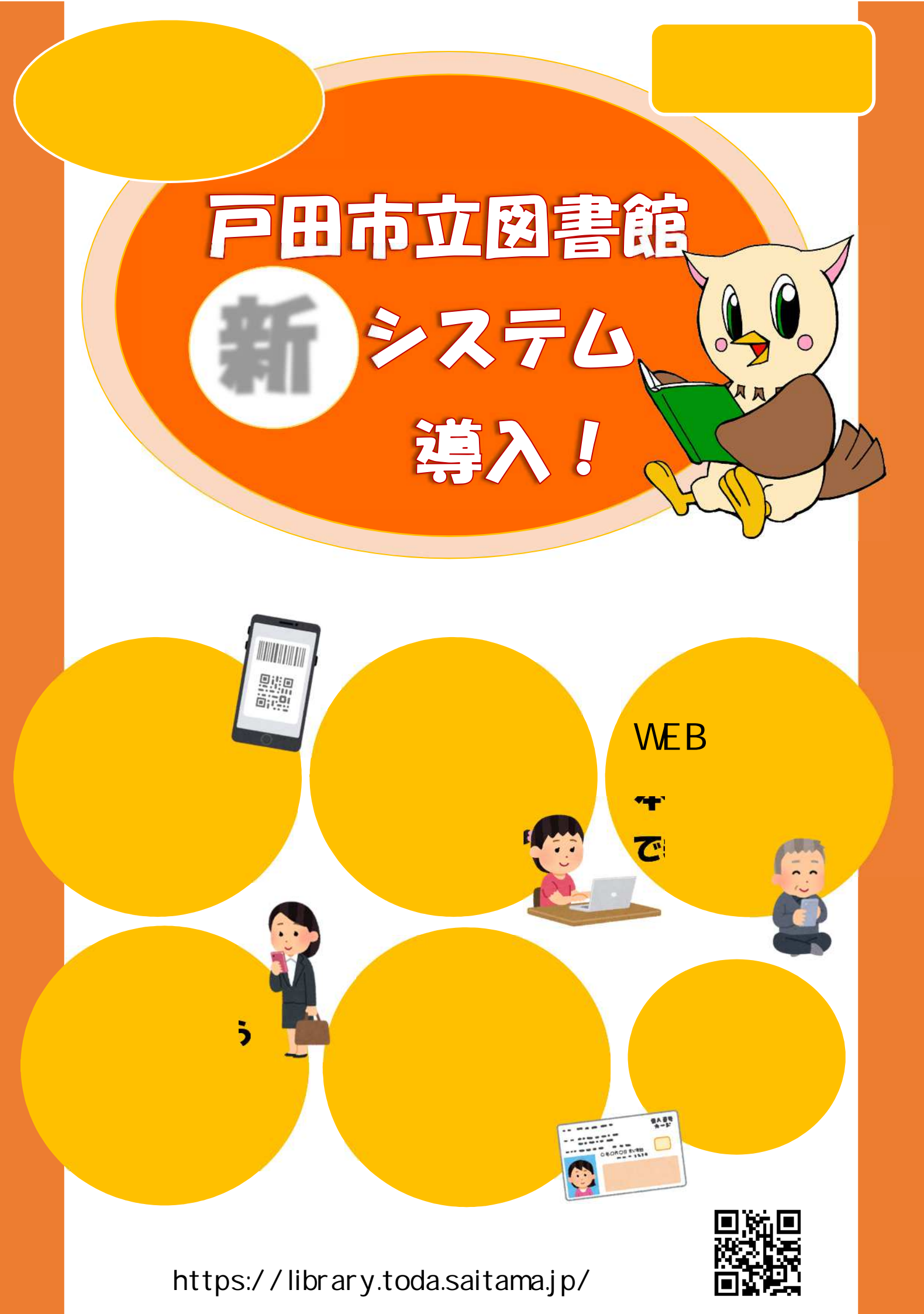

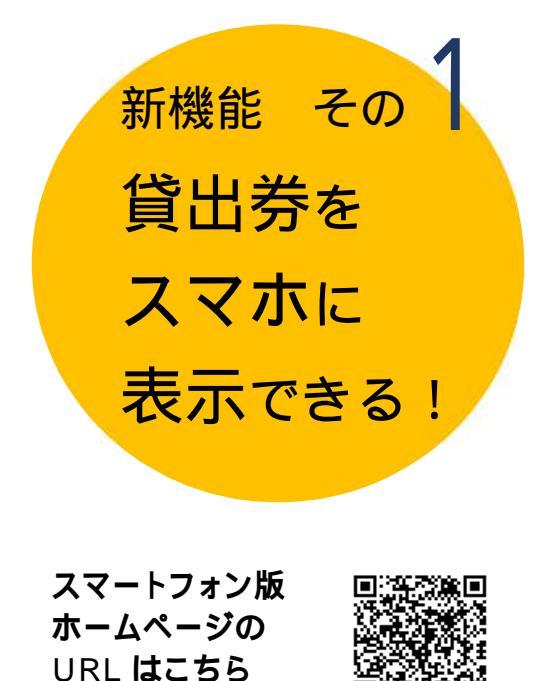

https://library.toda.saitama.jp/opw/OPS/OPSINDEX.CSP

読書の記録が

新機能その

のこせる!

スマホ版図書館ホームページからログインすると、 貸出券のバーコードが表示できます。 事前のお申込みは不要です。 貸出券番号とパスワードがあればすぐに利用できます。

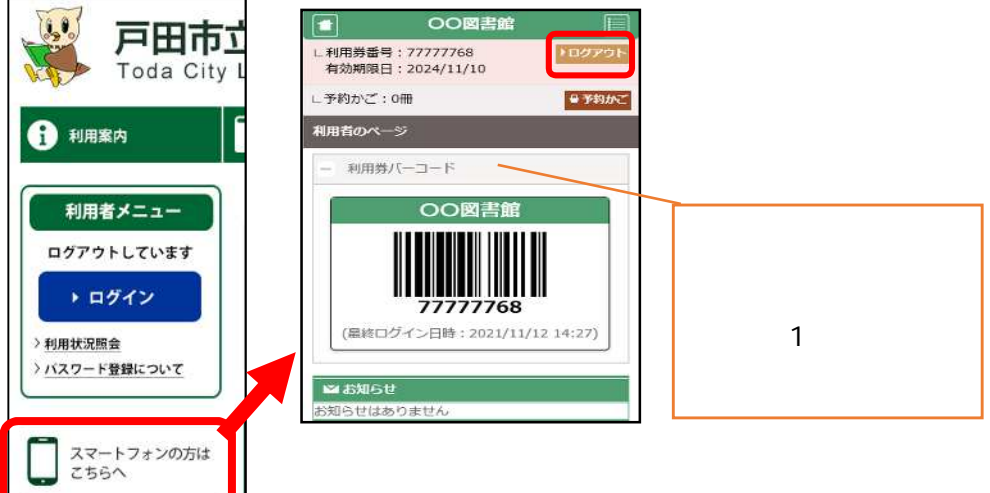

図書館で借りた本の記録を残すことができます。 記録は利用者のページから確認することができます。 事前のお申込みは不要です。

**貸出券番号とパスワードがあればすぐに開始できます。** ご本人以外は読書記録が見られないシステムになっています。 図書館では読書記録の内容についてお答えできません。

100 戸田市 利用開始の手続きは PC 版図書館 Toda City ホームページで行います。 利用者のページにログインします。 🚹 利用案内 (スマホで操作する場合も PC 版 利用者メニュ・ ホームページから お入りください) みみずくの みみちゃん みみちゃん のパパ ・ログイン 利用者のページの読書記録の画面 から設定を変更します。 法書記録 () 予約取消 (0) 貸出 (0) 予約 (0) リクエスト (2) 今度読みたい本 2 初期設定は「読書記録を残さない」に [設定] なっています。 読書記録を残さない 法書記錄設定 「読書記録を残す」を選択して更新します。 「読書記録を残さない」にすると、これまでの記録はすべて削除されます。 「読書記録を残す」にすると、現在貸出中の資料から記録が残ります。 読書記録を残さない 読書記録を残す ご注意ください!! 更新する 更新しない スマートフォン版ページでも読書記録を 読書記録がある状態で「読書記録を残さない」に 確認することができます。 変更すると、今までの記録は全て消去されます。 (設定の変更は PC 版ホームページのみ 再び「記録を残す」に設定しても、その時点からの の機能です)

記録となり、以前の記録は戻りません。

## 新機能 その う WEB から 本のリクエストが できる!

図書館ホームページから図書館に無い本のリクエストができます。

<ご注意>

- ・リクエストができるのは戸田市に住んでいる人のみです。
- ・リクエストできるのは図書のみです。(雑誌・コミック・視聴覚 資料は対象外)
- ・リクエストできる数は予約と合わせて30件までです。
- ・リクエストいただいてもご希望に添えない場合があります。
  また、提供まで数ヶ月お時間をいただく場合があります。

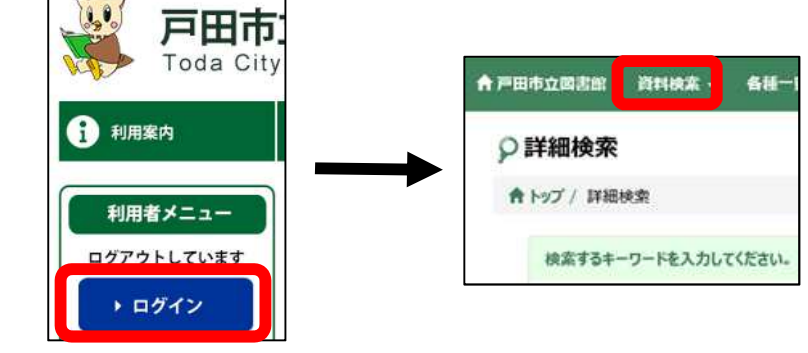

PC 版図書館ホームページから 利用者のページにログインします。 (スマホで操作する場合も PC 版 ホームページから お入りください)

ログインした状態で本の検索をします。

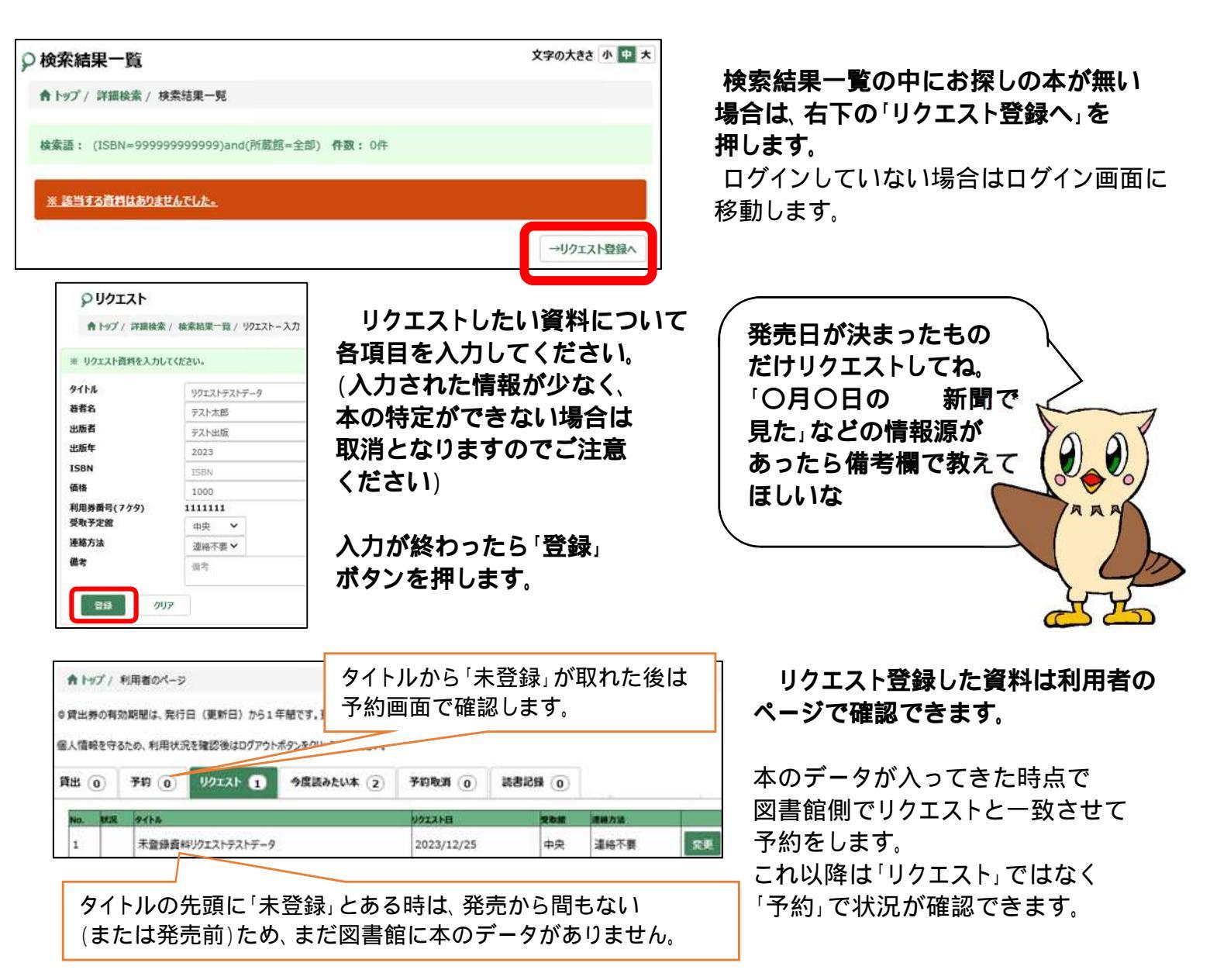

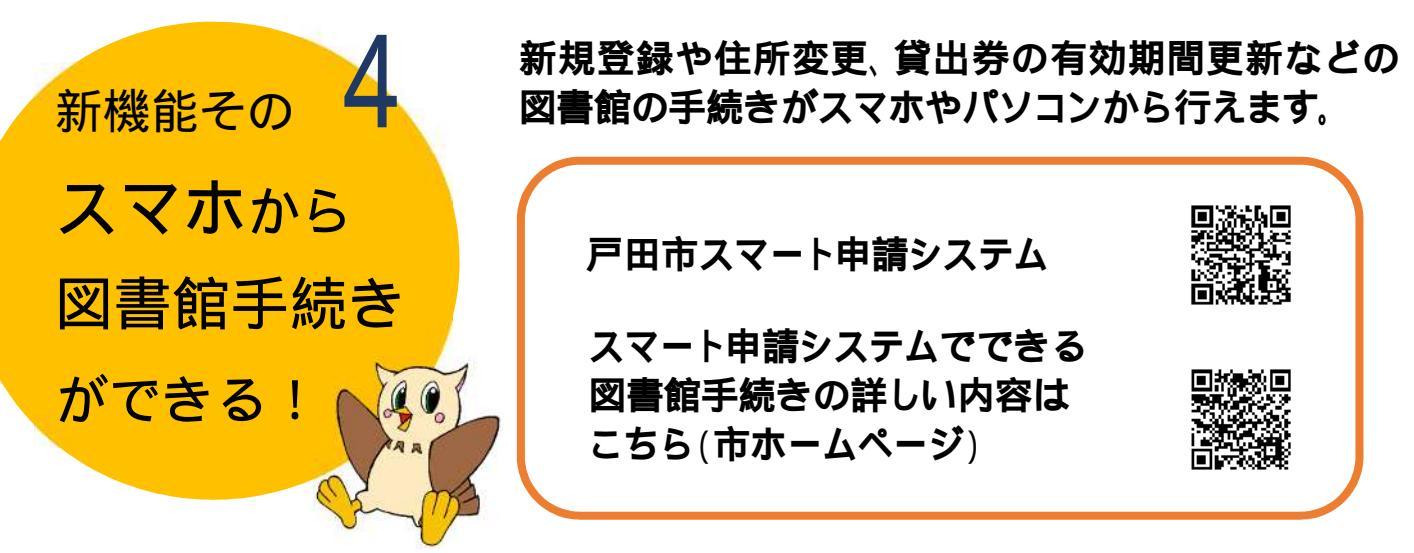

初めて利用するときは、戸田市スマート申請システムへの登録が必要です。 スマート申請システムで新規登録、貸出券番号の再発行を申請した場合、従来のカードタイプの 貸出券は発行されません。スマートフォンの画面で表示させる「スマホ貸出券」をご利用ください。 手続きは即時反映されません。審査がありますので、完了するまで数日かかります。

> 貸出券とマイナンバーカードを連携させることで、 マイナンバーカードが貸出券として使えるようになります。 <ご注意>

初めて利用するときは、図書館カウンターでの手続きが必要です。 図書館の利用が初めての場合は利用登録も一緒に行います。 手続きにはマイナンバーカードの利用者証明用電子証明書 パスワードと券面事項入力補助用パスワードが必要です。

(どちらも数字4ケタ、同一のパスワードにしている場合が多いです) 忘れてしまった場合は住民票がある市区町村の窓口にて、パスワード の再設定手続きを行ってください。

マイナンバーカードを使うとどんな良いことがあるの?

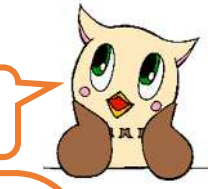

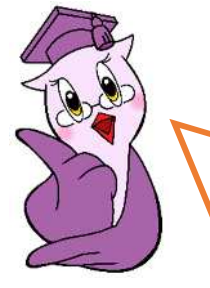

新機能そのり

マイナンバー

として使える!

カードが貸出券

## 戸田市立図書館 マスコットキャラクター 「レミさん」

<u>署名用電子証明書が搭載されているマイナンバーカード</u>を貸出券と連携させる ことで**貸出券の有効期間が自動で更新**されるようになるの。 署名用電子証明書はパソコンやスマートフォンで確定申告をする時などに使う 証明書で、利用者証明用電子証明書とは違うので注意してね。 今までは1年に1回、カウンターで本人確認書類を見せて登録情報に変更がない か確認していたわね。今度からは、システム側で署名用電子証明書の状況を確認 して、失効していなければ、貸出券の有効期間が自動的に更新されるのよ。

更新の頻度は1か月に1回です。最新の有効期限は図書館ホームページの利用者のページで確認できます。 何らかの理由により有効期間の自動更新ができなかった場合は、カウンターでのお手続きが必要になります。 マイナンバーカードの機能は利用しますが、図書館でマイナンバー(個人番号)は収集しません。

<u>以下の方は自動更新の対象外となります。引続きカウンターで有効期間更新のお手続きをお願いします。</u> (マイナンパーカードを貸出券として利用することは可能です)

·マイナンバーカードに署名用電子証明書が搭載されていない方

・市内在勤・在学の方(在勤または在学証明書の確認が必要になるため)

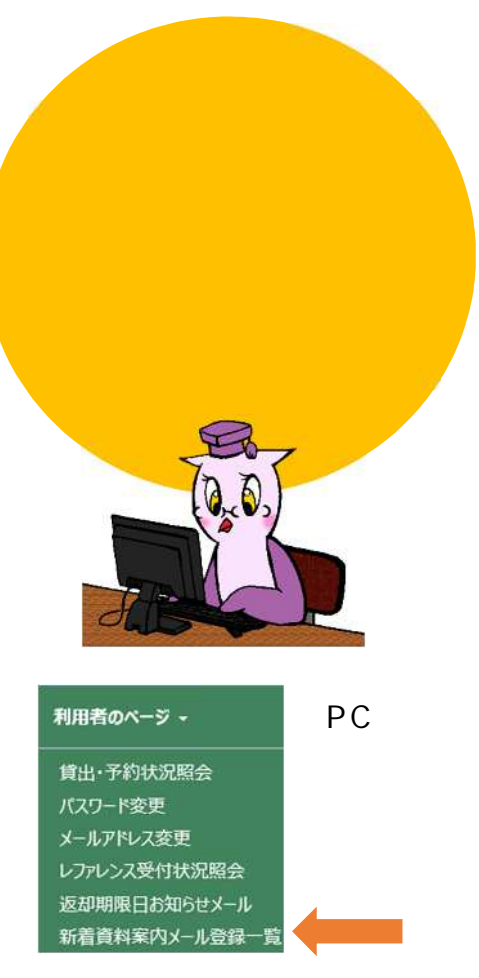

「新規に登録する」を押します。 メールアドレスを登録していない方は 「連絡先(メールアドレス)変更」から 登録してください。

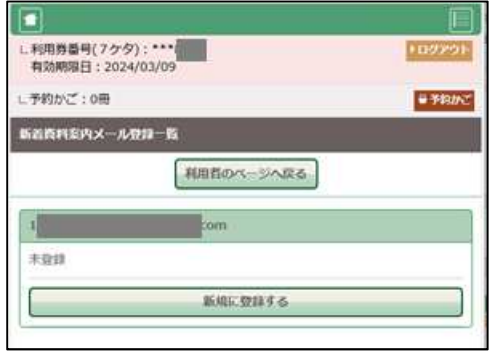

利用者のページ「新着資料案内メール登録一覧」から 登録した条件で、図書館の新着資料の案内をメールで 受取り出来ます。(配信は毎週木曜日)。 貸出券番号とパスワード、メールアドレスが必要です。

|                                                                                                    | 100                        |
|----------------------------------------------------------------------------------------------------|----------------------------|
| 利用券番号(7クタ):**<br>有効期限日:2024/03/09                                                                                                    | 109791                     |
| 予約かご:0冊                                                                                                    | e Finanz                   |
| い目的ページ                                                                                                    |                            |
| 利用券バーユード                                                                                                    |                            |
| 総ログイン日時 : 2024/02/16 10:32)                                                                                                    |                            |
| 和动脉图曰:2024/3/9                                                                                                    |                            |
| 1000 100 <del>00</del> 1 - 516 / 516                                                                                                    |                            |
| x_1                                                                                                    |                            |
| <b>メニューー間</b><br>時出一覧                                                                                                    | 0                          |
| <b>又一二一百</b><br>续出一覧<br>予約一覧                                                                                                    | 0                          |
| メニューー覧<br>設出一覧<br>予約一覧<br>今度読みたい本一覧                                                                                                    | 0                          |
| ★二二·····<br>算法···覧<br>学的一覧<br>今度読みたい本一覧<br>リグエスト─覧                                                                                           | 0                          |
| メニューー経<br>課出一覧        予約一覧        今度読みたい本一覧        リグエスト一覧        新着資料販売メール受録一覧                                                              | 0<br>0<br>0<br>0           |
| メニュー・一覧      設        設治一覧      デ約一覧        予約一覧      ジ信詰みたい本一覧        リクエスト一覧      新着資料販内メール設録一覧        バスワード変更      パスワード変更                | 0<br>0<br>0<br>0           |
| メニュー・・・      経        設治・覧      第約一覧        予約一覧         少方エストー覧         新着資料販内メール設録一覧         (パスワード変更         連絡先変更                        | 6<br>0<br>0<br>0<br>0<br>0 |
| メーユ・・・・「算        算法・・「算        予約・・「算        今度語みたい本一覧        リクエストー第        新着資料第内メール設録一覧        (パスワード変更)        連邦先変更        直却病限日お知らせメール |                            |

条件を登録します。

[]:1:28

Durk

● AND ○ 0

●AND ○ 04

1.50

- 101102-0 2 - 1018

2402

142.0

【スマホ版】

図書館ホームページにログインして 利用者のページを開き、「新着資料 案内メール登録一覧」を選びます。

PC版でもスマホ版でも 登録可能です。

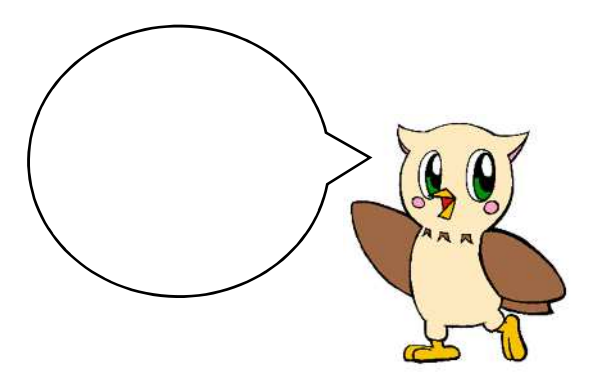

確認して OK を押したら 登録完了です。

| LEBEL HEADE   |        |  |
|---------------|--------|--|
| DOEL          |        |  |
| 57355 [mm353] |        |  |
| はーワード3 (単世后~) | (80608 |  |
| tenent - mm   |        |  |

登録した内容は削除・変更 可能です。

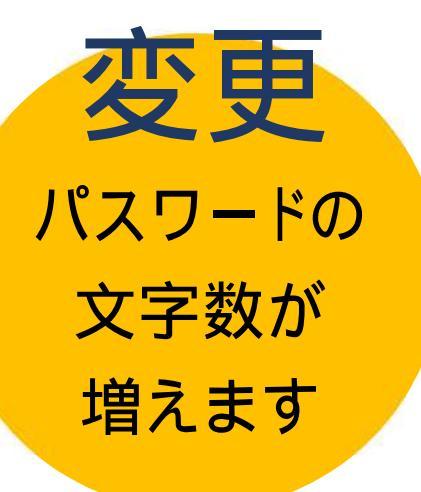

2024年3月1日以降にパスワードを登録または変更 する場合は、10文字以上でアルファベットと数字と 記号が含まれていないと登録できません。 変更しない場合は、文字数が少ない今までの パスワードをそのままお使いいただけます。